This documentation describes how to start working with the default PapyrusCDOServer.

## How to install and launch PapyrusCDOServer on localhost

- 1. Download the last version of the PapyrusCDOServer on <a href="https://hudson.eclipse.org/papyrus/view/Collaborative%20Modeling/job/Papyrus-">https://hudson.eclipse.org/papyrus/view/Collaborative%20Modeling/job/Papyrus-</a> CDO-Server/ws/products/ 2. Unzip it
- 3. Run PapyrusCDOServer like done on this snapshot.

| \$ ./papyruscdoserver.exe                                                                                                    |
|----------------------------------------------------------------------------------------------------|
| Install location:                                                                                                    |
| file:/d:/VL222926/Desktop/aaaC00Server/                                                                                          |
| Configuration file:                                                                                                    |
| file:/d:/VL222926/Desktop/aaaCDOServer/configuration/config.ini loaded                                                           |
| Configuration location:                                                                                                    |
| file:/d:/VL222926/Desktop/aaaCDOServer/configuration/                                                                            |
| Framework located:                                                                                                    |
| file:/d:/VL222926/Desktop/aaaCDOServer/plugins/org.eclipse.osgi_3.13.0.v20180409-1500.jar                                        |
| Framework classpath:                                                                                                    |
| file:/d:/VL222926/Desktop/aaaCD0Server/plugins/org.eclipse.osgi_3.13.0.v20180409-1500.jar                                        |
| Splash location:                                                                                                    |
| null                                                                                                    |
| Debug options:                                                                                                    |
| file:/D:/VL222926/Desktop/aaaCD0Server/.options not found                                                                        |
| Time to load bundles: 3                                                                                                    |
| Starting application: 950                                                                                                    |
| osgi> [INFO] CDO server starting                                                                                                 |
| [INFO] CDO repository PapyrusCDOSecuredRepository started                                                                        |
| [INFO] Repository configuration manager extension starting                                                                       |
| [INFO] Repository configuration manager extension started                                                                        |
| [INFO] Net4j extension starting                                                                                                  |
| [INFO] Net4j acceptor starting: tcp://0.0.0.0:2036                                                                               |
| [INFO] Net4j extension started                                                                                                   |
| [INFO] Security extension starting                                                                                               |
| [INFO] Security realm created in /security                                                                                       |
| [INFO] Security realm handled by AnnotationHandler                                                                               |
| [INFO] Security realm handled by HomeFolderHandler[/home]                                                                        |
| [INFO] Security manager for repository PapyrusCDOSecuredRepository: PapyrusCDOSecuredRepository:/security:annotation:home(/home) |
| [INFO] Security extension started                                                                                                |
| [INFO] CDO server started                                                                                                    |
| Application Started: 3339                                                                                                    |
|                                                                                                    |
| osqi>                                                                                                    |
|                                                                                                    |

The CDO server is now launched and you have access to a OSGI terminal.

The database is created in a *develop* folder at the root of your system.

### How to connect to it from Papyrus

- Add in your Eclipse update site, this CDO interim update site : <u>https://download.eclipse.org/modeling/emf/cdo/drops/l20190208-0100</u>
   Install the last version of Papyrus CDO Integration and Papyrus CDO Models (this feature required the CDO interim update site)
- (https://hudson.eclipse.org/papyrus/job/Papyrus-CDO/lastSuccessfulBuild/artifact/repository/)
- 3. Restart Eclipse 4. Open the CDO Explorer Perspective
- 5. Add a new repository from the CDO Repository View by Click on the green plus

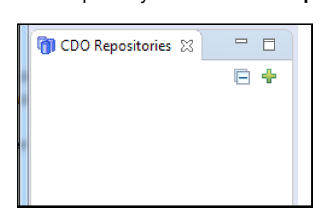

6. a new dialod opens, Select Connect To an existing remove repository then Next,

| New Repository                            |        |
|-------------------------------------------|--------|
| New Repository                            |        |
| Select the type of the new repository.    | CDC    |
| Connect to an existing remote repository. |        |
| 0+0                                       |        |
| Clone an existing remote repository.      |        |
| Create a new local repository.            |        |
| <b>0+0</b> *                              |        |
|                                           |        |
| (?) < Back Next > Finish                  | Cancel |

7. Edit the fields with these values:

Host: localhost

- Port: 2036
  Repository name: PapyrusCDOSecuredRepository
  User name: Administrator
  Password: 0000

| New Repository                       |                                              |                                            |        |
|--------------------------------------|----------------------------------------------|--------------------------------------------|--------|
| New Remote Rep<br>Enter label and co | <b>pository</b><br>Innection parameters of t | the new remote location.                   | СРО    |
| Label:                               | New Repository                               |                                            |        |
| Host:                                | localhost                                    |                                            |        |
| Port:                                | 2036                                         | ✓ Valid address                            |        |
| Repositories:                        | PapyrusCDOSecured                            | IRepository                                |        |
| Repository name:                     | CDOSecuredRepository                         | ✓ Branching                                |        |
| User name:                           | Administrator                                |                                            |        |
| Password:                            | ••••                                         | ]                                          |        |
| ?                                    |                                              | < <u>Back</u> <u>N</u> ext > <u>Finish</u> | Cancel |

# How to create a new Papyrus model on this server

1. Do a Checkout from your newly created repository

| POSITODI                        |
|---------------------------------|
| •                               |
|                                 |
| ory out as an online connection |
| F2                              |
| Delete                          |
|                                 |
|                                 |
| rs Management                   |
|                                 |
|                                 |

2. In the project explorer, you now have a new folder called Online Transactional Checkout. In it, find the home folder corresponding to your user id (here, it is Administrator, select it, then Right-Click->New->Papyrus model.

| security        |    | New                          | •      | 6   | Folder         |
|-----------------|----|------------------------------|--------|-----|----------------|
| Security I      |    | Go Into                      |        |     | Model Resource |
|                 |    | Show In                      | •      | 010 | Binary File    |
|                 | ab | Rename                       | F2     |     | Text The       |
|                 | ×  | Delete                       | Delete | 2   | Papyrus Model  |
|                 | 7  | Papyrus CDO Users Management | •      |     |                |
|                 | -> | Papyrus Developer            | ۲      |     |                |
| DO Repositories |    | CSS Theme                    | +      | 4   |                |
| Remote Reposi   | 1  | Papyrus GMFGen Tools         | •      |     |                |

3. Now you can work according to your Papyrus habits

Note: The commit on the CDO server is automatically done by the standard save action (CTRL-S).

# How to Add User

1. From the CDO Repository view, select your server, then Right-Click->Manage Security.

| Rem-t- i | New Branch                   |        | Repository |  |
|----------|------------------------------|--------|------------|--|
|          | Show In                      | ۰.     |            |  |
| đ        | Checkout                     |        |            |  |
| -        | Checkout As                  |        |            |  |
| ab       | Rename                       | F2     |            |  |
| ×        | Delete                       | Delete |            |  |
| 54       | Disconnect                   |        |            |  |
|          | Manage Security              |        |            |  |
| 7        | Papyrus CDO Users Management | •      |            |  |
| ~        | Papyrus Developer            | •      |            |  |

2. The CDO Security Manager editor is now open.

| 🕅 💥 Selection Details         |
|-------------------------------|
| No object is currently select |
| <i>1</i> 2 <b>3</b> 2         |
|                               |
| ~ ×                           |
|                               |

3. Click on the button in the top right corner to open a Tree Editor with the same information, then expand all contents, select the Users folder, then Right-Click->Papyrus CDO User Management->Create User. A dialog opens (after some delay the first time).

| Sec<br>▷ □ 1<br>▷ □ 0<br>■ □ 0 | urity<br>Roles<br>Grouj<br>Users | Kealm clean<br>clean<br>clean<br>New Child         | •                |     |             |
|--------------------------------|----------------------------------|----------------------------------------------------|------------------|-----|-------------|
|                                |                                  | New Root<br>Bulk Add                               | ,                |     |             |
|                                | D D                              | Undo<br>Redo                                       | Ctrl+Z<br>Ctrl+Y |     |             |
|                                | ✓                                | Cut<br>Copy<br>Paste                               |                  |     |             |
|                                | ×                                | Delete<br>Validate<br>Control                      |                  |     |             |
|                                | <b>a</b>                         | Lock Object<br>Lock Tree<br>OCL                    | ,                |     |             |
|                                | 7                                | Papyrus CDO Users Management                       | •                | • 🔺 | Create User |
|                                | 7                                | Papyrus Developer<br>Load Resource<br>Import Roots | ,                | . 🔺 | Edit User   |
|                                |                                  | Refresh<br>Show Properties View                    |                  |     |             |
|                                | -                                | Papyrus GMEGen Tools                               | ,                |     |             |

4. In this dialog, you can edit various informations about the new user (some values are already initialized by Papyrus). The required values are the *ID* and the *Password*. These informations will allow to your new user to connect him to the server.

| 🤿 Edit User                         |                         |                      |            |      |        |                |
|-------------------------------------|-------------------------|----------------------|------------|------|--------|----------------|
| Label                               |                         |                      |            |      |        |                |
| First name                          | Vincent                 |                      |            |      |        |                |
| Last name                           | Lorenzo                 |                      |            |      |        |                |
| Email                               | vincent.lorenzo@ce      | ea.fr                |            |      |        |                |
| Default access override             |                         |                      |            |      |        |                |
| Default access                      |                         |                      |            |      |        |                |
| Id                                  | VLORENZO                |                      |            |      |        |                |
| Locked                              | 🔘 true 🔘 false          |                      |            |      |        |                |
| Password                            | <undefined></undefined> |                      |            | <br> |        |                |
| Groups                              |                         | Create a new UserPas | sword      |      | - • ×  |                |
| 🖄 Users                             |                         |                      |            |      |        |                |
|                                     |                         | Encrypted            | myPassword |      |        |                |
|                                     |                         | ?                    |            | ОК   | Cancel |                |
| All groups                          |                         |                      |            |      |        | ┛む₽₩           |
|                                     |                         |                      |            |      |        |                |
|                                     |                         |                      |            |      |        |                |
|                                     |                         |                      |            |      |        |                |
| All roles                           |                         |                      |            |      |        | Û₽ <b>₽</b> ×∕ |
|                                     |                         |                      |            |      |        |                |
|                                     |                         |                      |            |      |        |                |
|                                     |                         |                      |            | <br> |        |                |
| All permissions                     |                         |                      |            |      |        | ∂₽₽Х∕          |
|                                     |                         |                      |            |      |        |                |
|                                     |                         |                      |            |      |        |                |
|                                     |                         |                      |            |      |        |                |
| Unassigned roles                    |                         |                      |            |      |        | ᠿ₿₽₩₡          |
|                                     |                         |                      |            |      |        |                |
|                                     |                         |                      |            |      |        |                |
|                                     |                         |                      |            |      |        |                |
| Roles                               |                         |                      |            |      |        | 00 🕂 📥 🗙 🖉     |
| Home Folder /h                      | ome                     |                      |            |      |        |                |
| All Objects Read<br>Resource Tree R | ler<br>eader            |                      |            |      |        |                |
|                                     |                         |                      |            |      |        |                |
|                                     |                         |                      |            |      | _      |                |
| (?)                                 |                         |                      |            |      |        | OK Cancel      |
| *                                   |                         |                      |            |      |        |                |

#### Note:

- The user is not yet able to change its own password.
  The user can only edit elements in its own folder.
  The user can't work on the same model with his colleagues. To do that, the CDO Server administrator must create a new folder and give the access to the users wanting work together.

# How to close properly the CDO Server

1. Select your repository PapyrusCDOSecuredRepository in the CDO Repository, then Right-Click->Disconnect.

| TCDO Repositories                   |                                                    |
|-------------------------------------|----------------------------------------------------|
| Remote Repository tcp://localhos+20 | New Branch                                         |
|                                     | Show In                                            |
| đ                                   | Checkout                                           |
| đ                                   | Checkout As                                        |
| ab                                  | Rename F2                                          |
| ×                                   | Delete Delete                                      |
| 84                                  | Disconnect                                         |
| B                                   | Manage Security                                    |
| 7                                   | Papyrus CDO Users M Disconnect from the repository |
| 7                                   | Papyrus Developer +                                |

2. In the OSGI terminal, type **close**, then **y** (for yes) and the server will shutdown.

| osgis close<br>Really want to stop Equinox? (y/n; default=y) y<br>osgis [IMF0] COD server stopping<br>[IMF0] Repository configuration manager extension stopped<br>[IMF0] Repository configuration manager extension stopped<br>[IMF0] Netaj extension stopping<br>[IMF0] Netaj extension stopped<br>[IMF0] Security extension stopped<br>[IMF0] Security extension stopped<br>Start Wi: -Xms40m<br>-Xms400m<br>-Ddebug=true<br>-Onetaj. console.emable.builtin=false<br>-Onetaj.console.emable.builtin=false<br>-onetaj.console.emable.builtin=false<br>-showsplash<br>-showsplash<br>-showsplash<br>-showsplash<br>-launcher p:\\L222926\Desktop\aaaCDOServer\\plugins/org.eclipse.equinox.launcher_vin32.vs6c.64_1.1.700.v20180518-1200\eclipse_12<br>-startup D:\\L222926\Desktop\aaaCDOServer\\plugins/org.eclipse.equinox.launcher_vin32.vs6c.64_1.1.700.v20180518-1200\eclipse_12<br>-startup D:\\L222926\Desktop\aaaCDOServer\\plugins/org.eclipse.equinox.launcher_vin32.vs6c.64_1.1.700.v20180518-1200\eclipse_12<br>-startup D:\\L222926\Desktop\aaaCDOServer\\plugins/org.eclipse.equinox.launcher_vin32.vs6c.64_1.1.700.v20180518-1200\eclipse_12<br>-startup D:\\L222926\Desktop\aaaCDOServer\\plugins/org.eclipse.equinox.launcher_vin32.vs6c.64_1.1.700.v20180518-1200\eclipse_12<br>-startup D:\\L222926\Desktop\aaaCDOServer\\plugins/org.eclipse.equinox.launcher_vin32.vs6c.64_1.1.700.v20180518-1200\eclipse_12<br>-startup D:\\L222926\Desktop\aaaCDOServer\\plugins/org.eclipse.equinox.launcher_1.5.0.v20180512-1130.jar<br>-debug<br>-console<br>-vm c:\Program Files\Java\jre1.8.0_172\bin\server\jvm.dll<br>-vmarge<br>-Xms400m<br>-Xms400m<br>-                                                          |                                                                                                    |
|----------------------------------------------------------------------------------------------------|----------------------------------------------------------------------------------------------------|
| <pre>Nestiny main: Using Equinoxi (y/n) generations) y Goils [INFO] COD server stopping [INFO] Repository configuration manager extension stopping [INFO] Netaj extension stopping [INFO] Netaj extension stopping [INFO] Netaj extension stopping [INFO] Netaj extension stopped [INFO] Netaj extension stopped [INFO] Security extension stopped [INFO] COD server stopped [INFO] COD server stopped [INFO] COD server stopped [INFO] COD server stopped [INFO] COD server stopped [INFO] Netaj extension stopped [INFO] COD server stopped [INFO] COD server stopped [INFO] COD server stopped [INFO] COD server stopped [INFO] COD server stopped [INFO] COD server stopped [INFO] COD server stopped</pre>                                                                                                    | osgi» close<br>Bally was to star Equipar? (v/n: defaulter), v                                                                                                    |
| <pre>[INTO] Repository configuration manager extension stopping<br/>[INTO] Net4] extension stopping<br/>[INTO] Net4] extension stopping<br/>[INTO] Net4] extension stopping<br/>[INTO] Security extension stopped<br/>[INTO] Security extension stopped<br/>Start W1: -Xms400m<br/>-Xmx4000m<br/>-Ddebugetrue<br/>-Donet4].configuration/<br/>-Dosgl.console.emable.builtin=false<br/>-Donet4].configuration/<br/>-Dosgl.console.emable.builtin=false<br/>-narch x86_64<br/>-showsplash<br/>-launcher D:VL222926\Desktop\aaaCOOServer\plugins/org.eclipse.equinox.launcher_1.5.0.v20180512-1130.jar<br/>-stripp.vlv222926\Desktop\aaaCOOServer\plugins/org.eclipse.equinox.launcher_win32.win32.x86_64_1.1.700.v20180518-1200\eclipse_17<br/>-stripp.vlv222926\Desktop\aaaCOOServer\plugins/org.eclipse.equinox.launcher_win32.win32.x86_64_1.1.700.v20180518-1200\eclipse_17<br/>-startup D:VL222926\Desktop\aaaCOOServer\plugins/org.eclipse.equinox.launcher_1.5.0.v20180512-1130.jar<br/>-stripp.vlv222926\Desktop\aaaCOOServer\plugins/org.eclipse.equinox.launcher_win32.win32.x86_64_1.1.700.v20180518-1200\eclipse_17<br/>-startup D:VL222926\Desktop\aaaCOOServer\plugins/org.eclipse.equinox.launcher_1.5.0.v20180512-1130.jar<br/>-console<br/>-vm c:\Program Files\Java\jre1.8.0_172\bin\server\ym.dll<br/>-vm args<br/>-Xms4000m<br/>-Udebugetrue<br/>-Dmet4j.configuration/<br/>-Dosgl.console.emable.builtin=false<br/>-Dorg.eclipse.emf.cdo.server.browser.port=7777<br/>-Djava.class.path=D:VL22292(Desktop\aaaCOOServer\plugins/org.eclipse.equinox.launcher_1.5.0.v20180512-1130.jar<br/>-Dmet4j.console.emable.builtin=false<br/>-Dorg.eclipse.emf.cdo.server.browser.port=7777<br/>-Djava.class.path=D:VL22292(Desktop\abacCOServer\plugins/org.eclipse.equinox.launcher_1.5.0.v20180512-1130.jar<br/>-Dmet4j.console.emable.builtin=false<br/>-Dorg.eclipse.emf.cdo.server.browser.port=7777<br/>-Djava.class.path=D:VL22292(Desktop\abacCOServer\plugins/org.eclipse.equinox.launcher_1.5.0.v20180512-1130.jar</pre>                                                                                                    | scale [Theo] CDO server stomping                                                                                                    |
| <pre>[TVFD] Repository configuration manager extension stopped<br/>[TVFD] Net4] extension stopping<br/>[TVFD] Net4] extension stopping<br/>[TVFD] Security extension stopping<br/>[TVFO] Security extension stopped<br/>[TVFO] Security extension stopped<br/>[TVFO] COD server stopped<br/>Start Wi - Xms400m<br/>-Zms4000m<br/>-Debugertue<br/>-Det45].config=configuration/<br/>-Dosgi.console.enable.builtim=false<br/>-Dorg.eclipse.emf.cdo.server.browser.port=7777<br/>-Ojava.class.path=D:\VL22926\Desktop\aaaCDOServer\\plugins/org.eclipse.equinox.launcher_1.5.0.v20180512-1130.jar<br/>-s win32<br/>-arch x86_64<br/>-launcher D:\VL22926\Desktop\aaaCDOServer\\plugins/org.eclipse.equinox.launcher.win32.win32.x86_64_1.1.700.v20180518-1200\eclipse_1?<br/>-startup D:\VL22926\Desktop\aaaCDOServer\\plugins/org.eclipse.equinox.launcher.win32.win32.x86_64_1.1.700.v20180518-1200\eclipse_1?<br/>-startup D:\VL222926\Desktop\aaaCDOServer\\plugins/org.eclipse.equinox.launcher.win32.win32.x86_64_1.1.700.v20180518-1200\eclipse_1?<br/>-startup D:\VL222926\Desktop\aaaCDOServer\\plugins/org.eclipse.equinox.launcher.win32.win32.x86_64_1.1.700.v20180518-1200\eclipse_1?<br/>-startup D:\VL222926\Desktop\aaaCDOServer\\plugins/org.eclipse.equinox.launcher_1.5.0.v20180512-1130.jar<br/>-launcher .overrideVmargs<br/>-debug<br/>-console<br/>-vm c:\Program Files\Java\jrel.8.0_172\bin\server\jvm.dll<br/>-vmargs<br/>-Xms4000m<br/>-Dedebug-true<br/>-Denet4j.configuration/<br/>-Desgi.console.enable.builtim=false<br/>-Dorg.eclipse.emf.cdo.server.browser.port=7777<br/>-Djava.class.path=D:\VL22926\Desktop\aaaCDOServer\\plugins/org.eclipse.equinox.launcher_1.5.0.v20180512-1130.jar</pre>                                                                                                    | INFO Repository configuration manager extension stopping                                                                                                    |
| <pre>[INF0] Net4j extension stopping<br/>[INF0] Net4j extension stopped<br/>[INF0] Security extension stopped<br/>[INF0] CO Server stopped<br/>Start VM: -Xms40m<br/>-Xmx4000m<br/>-Ddebug=true<br/>-Dmet4j.config=config=c</pre>                                                                                                    | [INFO] Repository configuration manager extension stopped                                                                                                    |
| <pre>[TWFO] Net4j extension stopped<br/>[INFO] Security extension stopped<br/>[INFO] Security extension stopped<br/>[INFO] COD server stopped<br/>Start WiXms400m<br/>-Dedebugetrue<br/>-Dedebugetrue<br/>-Dedebugetrue<br/>-Derdetj.configerconfiguration/<br/>-Dosgi.console.enable.builtin=false<br/>-Dorg.eclipse.emf.cdo.server.browser.port=7777<br/>-Djava.class.path=D:\VL222926\Desktop\aaaCDOServer\\plugins/org.eclipse.equinox.launcher_1.5.0.v20180512-1130.jar<br/>-os win32<br/>-arch x86_64<br/>-showsplash<br/>-launcher D:\VL222926\Desktop\aaaCDOServer\plugins/org.eclipse.equinox.launcher.win32.win32.x86_64_1.1.700.v20180518-1200\eclipse_12<br/>-startup D:\VL222926\Desktop\aaaCDOServer\plugins/org.eclipse.equinox.launcher.win32.win32.x86_64_1.1.700.v20180518-1200\eclipse_12<br/>-startup D:\VL222926\Desktop\aaaCDOServer\plugins/org.eclipse.equinox.launcher_1.5.0.v20180512-1130.jar<br/>-launcher.overrideVmargs<br/>-debug<br/>-console<br/>-vm C:\Program Files\Java\jre1.8.0_172\bin\server\jvm.dll<br/>-vmargs<br/>-Xms400m<br/>-Omet4j.configuration/<br/>-Desgi.console.enable.builtin=false<br/>-Derdej.configuration/<br/>-Desgi.console.enable.builtin=false<br/>-Derdej.configuration/<br/>-Desgi.console.verver.browser.port=7777<br/>-Djava.class.path=D:\VL222926\Desktop\aaaCDOServer\plugins/org.eclipse.equinox.launcher_1.5.0.v20180512-1130.jar</pre>                                                                                                    | [INFO] Net4i extension stopping                                                                                                    |
| <pre>[INF0] Security extension stoppid<br/>[INF0] Security extension stopped<br/>Start VM: -Xms400m<br/>-Ddebug=true<br/>-Dnet4j.config=configuration/<br/>-Dogs.edipse.emf.conserve.powser.port=7777<br/>-Dpave.class.path=D:VL222926\Desktop\aaaCDOServer\\plugins/org.eclipse.equinox.launcher_1.5.0.v20180512-1130.jar<br/>-os win32<br/>-arch x86_64<br/>-showsplash<br/>-launcher D:VL222926\Desktop\aaaCDOServer\\plugins/org.eclipse.equinox.launcher.win32.win32.x86_64_1.1.700.v20180518-1200\eclipse_17<br/>-startup D:VL222926\Desktop\aaaCDOServer\\plugins/org.eclipse.equinox.launcher_win32.win32.x86_64_1.1.700.v20180518-1200\eclipse_17<br/>-rlauncher.library D:VL222926\Desktop\aaaCDOServer\\plugins/org.eclipse.equinox.launcher_win32.win32.x86_64_1.1.700.v20180518-1200\eclipse_17<br/>-rlauncher.library D:VL222926\Desktop\aaaCDOServer\\plugins/org.eclipse.equinox.launcher_win32.win32.x86_64_1.1.700.v20180518-1200\eclipse_17<br/>-rlauncher.overrideVmargs<br/>-debug<br/>-console<br/>-vm c:\Program Files\Java\jre1.8.0_172\bin\server\jvm.dll<br/>-vmargs<br/>-Xmx4000m<br/>-Udebug=true<br/>-Dnet4j.configuration/<br/>-Dosgi.console.enable.builtin=false<br/>-Dnet4j.configuration/<br/>-Dosgi.console.enable.builtin=false<br/>-Dorg.eclipse.emf.con.server.howser.port=7777<br/>-Djava.class.path=D:VL222926\Desktop\aaaCDOServer\\plugins/org.eclipse.equinox.launcher_1.5.0.v20180512-1130.jar</pre>                                                                                                    | INFO] Net4i extension stopped                                                                                                    |
| <pre>[INF0] Security extension stopped<br/>[INF0] COD server stopped<br/>Start WH: -Xms400m<br/>-Ddebug-true<br/>-Dnet4j.configuration/<br/>-Dosgi.console.enable.builtin=false<br/>-Dorg.eclipse.emf.cdo.server.browser.port=7777<br/>-Djava.class.path=D:\VL222926\Desktop\aaaCDOServer\plugins/org.eclipse.equinox.launcher_1.5.0.v20180512-1130.jar<br/>-os win32<br/>-ws win32<br/>-arch x86_64<br/>-showsplash<br/>-launcher D:\VL222926\Desktop\aaaCDOServer\pplugins/org.eclipse.equinox.launcher.win32.win32.x86_64_1.1.700.v20180518-1200\eclipse_12<br/>-startup D:\VL222926\Desktop\aaaCDOServer\pplugins/org.eclipse.equinox.launcher_win32.win32.x86_64_1.1.700.v20180518-1200\eclipse_12<br/>-startup D:\VL222926\Desktop\aaaCDOServer\pplugins/org.eclipse.equinox.launcher_win32.win32.x86_64_1.1.700.v20180518-1200\eclipse_12<br/>-startup D:\VL222926\Desktop\aaaCDOServer\pplugins/org.eclipse.equinox.launcher_win32.win32.x86_64_1.1.700.v20180518-1200\eclipse_12<br/>-startup D:\VL222926\Desktop\aaaCDOServer\pplugins/org.eclipse.equinox.launcher_win32.win32.x86_64_1.1.700.v20180518-1200\eclipse_12<br/>-startup D:\VL222926\Desktop\aaaCDOServer\pplugins/org.eclipse.equinox.launcher_1.s.0.v20180512-1130.jar<br/>launcher.overrideVmargs<br/>-debug<br/>-console<br/>-vm C:\Program Files\Java\jre1.8.0_172\bin\server\jvm.dll<br/>-vmargs<br/>-Xms4000m<br/>-Ddebug-true<br/>-Dnet4j.configuration/<br/>-Dosgi.console.enable.builtin=false<br/>-Dnet4j.configuration/<br/>-Dosgi.console.enable.builtin=false<br/>-Dray=class.path=D:\VL222926\Desktop\aaaCDOServer\plugins/org.eclipse.equinox.launcher_1.5.0.v20180512-1130.jar</pre>                                                                                                    | [INFO] Security extension stopping                                                                                                    |
| <pre>[INFO] CDO server stopped<br/>Start VM: -Xms400m<br/>-Ddebug=true<br/>-Dnet4j.config=configuration/<br/>-Dosgi.consile.enable.builtin=false<br/>-Dorg.eclipse.emf.cdo.server.browser.port=7777<br/>-Djava.class.path=D:\VL22926\Desktop\aaaCDOServer\\plugins/org.eclipse.equinox.launcher_1.5.0.v20180512-1130.jar<br/>-os win32<br/>-arch x86_64<br/>-showsplash<br/>-launcher D:\VL22926\Desktop\aaaCDOServer\plugins/org.eclipse.equinox.launcher.win32.win32.x86_64_1.1.700.v20180518-1200\eclipse_12<br/>-startup D:\VL22926\Desktop\aaaCDOServer\plugins/org.eclipse.equinox.launcher.win32.win32.x86_64_1.1.700.v20180518-1200\eclipse_12<br/>-startup D:\VL22926\Desktop\aaaCDOServer\plugins/org.eclipse.equinox.launcher.win32.win32.x86_64_1.1.700.v20180518-1200\eclipse_12<br/>-startup D:\VL22926\Desktop\aaaCDOServer\\plugins/org.eclipse.equinox.launcher_in32.win32.x86_64_1.1.700.v20180518-1200\eclipse_12<br/>-startup D:\VL22926\Desktop\aaaCDOServer\\plugins/org.eclipse.equinox.launcher_in32.win32.x86_64_1.1.700.v20180518-1200\eclipse_12<br/>-startup D:\VL222926\Desktop\aaaCDOServer\\plugins/org.eclipse.equinox.launcher_1.5.0.v20180512-1130.jar<br/>-launcher.overrideVmargs<br/>-debug<br/>-console<br/>-vm C:\Program Files\Java\jre1.8.0_172\bin\server\jvm.dll<br/>-vmargs<br/>-Xmx4000m<br/>-Xmx4000m<br/>-Ddebug=true<br/>-Dnet4j.config=configuration/<br/>-Dosgi.console.enable.builtin=false<br/>-Dorg.eclipse.emf.cdo.server.browser.port=7777<br/>-Djava.class.path=D:\VL22926\Desktop\aaaCDOServer\\plugins/org.eclipse.equinox.launcher_1.5.0.v20180512-1130.jar</pre>                                                                                                    | [INFO] Security extension stopped                                                                                                    |
| <pre>Start VM: -/ms400m -/mx4000m -/mx4000m -Ddebug=true -Dnet4j.configuration/ -Dosgi.console.enable.builtin=false -Dorg.eclipse.emf.cdo.server.browser.port=7777 -Djava.class.path=D:\VL222926\Desktop\aaaCDOServer\\plugins/org.eclipse.equinox.launcher_1.5.0.v20180512-1130.jar -os win32 -arch x86_64 -showsplash -launcher D:\VL222926\Desktop\aaaCDOServer\\plugins/org.eclipse.equinox.launcher.win32.win32.x86_64_1.1.700.v20180518-1200\eclipse_1? -launcher.library D:\VL222926\Desktop\aaaCDOServer\\plugins/org.eclipse.equinox.launcher.win32.win32.x86_64_1.1.700.v20180518-1200\eclipse_1? -launcher.library D:\VL222926\Desktop\aaaCDOServer\\plugins/org.eclipse.equinox.launcher_1.5.0.v20180512-1130.jar -varch x86_64 -showsplash -launcher.library D:\VL222926\Desktop\aaaCDOServer\\plugins/org.eclipse.equinox.launcher_1.5.0.v20180512-1130.jar -launcher.overrideVmargs -launcher.overrideVmargs -debug -console -vm C:\Program Files\Java\jre1.8.0_172\bin\server\jvm.dll -vmargs -Xmx400m -Xmx400m -Dmet4j.config=configuration/ -Dmet4j.config=configuration/ -Dmet4j.config=configuration/ -Dosgi.console.enable.builtin=false -Dorg.eclipse.efi.cdo.server.browser.port=7777 -Djava.class.path=D:\VL222926\Desktop\aaaCDOServer\\plugins/org.eclipse.equinox.launcher_1.5.0.v20180512-1130.jar -Darg.elipse.efi.cdo.server.browser.port=7777 -Djava.class.path=D:\VL222926\Desktop\aaaCDOServer\\plugins/org.eclipse.equinox.launcher_1.5.0.v20180512-1130.jar -Darg.elipse.efi.cdo.server.bin_server\jvm.dll -vmargs -Xms400m -Xms400m -Xms400m -Xms400m -Xms400m -Xms400m -Xms400m -Xms40m -Xms400m -Xms400m -Xms400m -Xms400m -Xms40m -Xms400m -Xms400m -Xms4</pre>                                                                                                    | [INFO] CDO server stopped                                                                                                    |
| -Xmx4000m<br>-Ddebug=true<br>-Dnet4j.config=configuration/<br>-Dosg:.console.enable.builtim=false<br>-Dorg.eclipse.emf.do.server.browser.port=7777<br>-Djava.class.path=D:\VL222926\Desktop\aaaCDOServer\\plugins/org.eclipse.equinox.launcher_1.5.0.v20180512-1130.jar<br>-os win32<br>-arch x86_64<br>-showsplash<br>-launcher D:\VL222926\Desktop\aaaCDOServer\ppugins/org.eclipse.equinox.launcher.win32.win32.x86_64_1.1.700.v20180518-1200\eclipse_17<br>-startup D:\VL222926\Desktop\aaaCDOServer\plugins/org.eclipse.equinox.launcher.win32.win32.x86_64_1.1.700.v20180518-1200\eclipse_17<br>-startup D:\VL222926\Desktop\aaaCDOServer\plugins/org.eclipse.equinox.launcher_1.5.0.v20180512-1130.jar<br>-launcher.overrideVmargs<br>-debug<br>-console<br>-vm C:\Program Files\Java\jre1.8.0_172\bin\server\jvm.dll<br>-vmargs<br>-Xmx4000<br>-Ddetdj.config=configuration/<br>-Dosgi.confige.emil.edo.server.port=7777<br>-Djava.class.path=D:\VL222926\Desktop\aaaCDOServer\plugins/org.eclipse.equinox.launcher_1.5.0.v20180512-1130.jar                                                                                                    | Start VM: -Xms40m                                                                                                    |
| -Ddebug=true<br>-Dnet4j.config=configuration/<br>-Dosgi.console.enable.builtin=false<br>-Dorg.eclipse.enf.cdo.server.browser.port=7777<br>-Djava.class.path=D:\VL222926\Desktop\aaaCDOServer\\plugins/org.eclipse.equinox.launcher_1.5.0.v20180512-1130.jar<br>-os win32<br>-ws win32<br>-ws win32<br>-arch x86_64<br>-showsplash<br>-launcher D:\VL222926\Desktop\aaaCDOServer\\plugins/org.eclipse.equinox.launcher.win32.win32.x86_64_1.1.700.v20180518-1200\eclipse_17<br>-startup D:\VL222926\Desktop\aaaCDOServer\\plugins/org.eclipse.equinox.launcher.win32.win32.x86_64_1.1.700.v20180518-1200\eclipse_17<br>-startup D:\VL222926\Desktop\aaaCDOServer\\plugins/org.eclipse.equinox.launcher.win32.win32.x86_64_1.1.700.v20180518-1200\eclipse_17<br>-startup D:\VL222926\Desktop\aaaCDOServer\\plugins/org.eclipse.equinox.launcher_1.5.0.v20180512-1130.jar<br>-vauncher.overrideVmargs<br>-console<br>-vm C:\Program Files\Java\jre1.8.0_172\bin\server\jvm.dll<br>-vmargs<br>-Xms4000<br>-Xms4000<br>-Xms4000<br>-Doegi.console.enable.builtin=false<br>-Dorg.eclipse.enf.cdo.server.porte=7777<br>-Djava.class.path=0:\VL222926\Desktop\aaaCDOServer\\plugins/org.eclipse.equinox.launcher_1.5.0.v20180512-1130.jar                                                                                                    | -Xmx4000m                                                                                                    |
| <pre>-Detd3.configuration/<br/>-Dosgi.console.enable.builtin=false<br/>-Dorg.eclipse.emf.cdo.server.browser.port=7777<br/>-Djava.class.path=D:\UL222926\Desktop\aaaCDOServer\\plugins/org.eclipse.equinox.launcher_1.5.0.v20180512-1130.jar<br/>-os win32<br/>-ws win32<br/>-arch x86_64<br/>-showsplash<br/>-launcher D:\UL222926\Desktop\aaaCDOServer\papyruscdoserver.exe<br/>-name Papyruscdoserver<br/>launcher.library D:\UL222926\Desktop\aaaCDOServer\\plugins/org.eclipse.equinox.launcher.win32.win32.x86_64_1.1.700.v20180518-1200\eclipse_1:<br/>-startup D:\UL222926\Desktop\aaaCDOServer\\plugins/org.eclipse.equinox.launcher.win32.win32.x86_64_1.1.700.v20180518-1200\eclipse_1:<br/>-startup D:\UL222926\Desktop\aaaCDOServer\\plugins/org.eclipse.equinox.launcher_i.s.0.v20180512-1130.jar<br/>-launcher.overrideVmargs<br/>-debug<br/>-console<br/>-vm C:\Program Files\Java\jre1.8.0_172\bin\server\jvm.dll<br/>-vmargs<br/>-Xms400<br/>-Ddebug=true<br/>-Dnetdj.config=configuration/<br/>-Dosgi.console.enable.builtin=false<br/>-Dorg.eclipse.emf.do.server.port=7777<br/>-Djava.class.path=D:\VL222926\Desktop\aaaCDOServer\\plugins/org.eclipse.equinox.launcher_1.5.0.v20180512-1130.jar</pre>                                                                                                    | -Ddebug=true                                                                                                    |
| <pre>-Dosgi.console.enable.builtim=false<br/>-Dorg.eclipse.emf.cdo.server.browser.port=7777<br/>-Djava.class.path=D:\VL222926\Desktop\aaaCDOServer\\plugins/org.eclipse.equinox.launcher_1.5.0.v20180512-1130.jar<br/>-os win32<br/>-ws win32<br/>-ws win32<br/>-ws win34<br/>-launcher D:\VL222926\Desktop\aaaCDOServer\papyruscdoserver.exe<br/>-name Papyruscdoserver<br/>launcher.D:\VL222926\Desktop\aaaCDOServer\\plugins/org.eclipse.equinox.launcher.win32.win32.x86_64_1.1.700.v20180518-1200\eclipse_1?<br/>-startup D:\VL222926\Desktop\aaaCDOServer\\plugins/org.eclipse.equinox.launcher_1.5.0.v20180512-1130.jar<br/>launcher.overrideVmargs<br/>-debug<br/>-console<br/>-wm C:\Program Files\Java\jre1.8.0_172\bin\server\jvm.dll<br/>-vmargs<br/>-Xms4000<br/>-Xms4000<br/>-Dodebug=true<br/>-Dodebug=true<br/>-D:VL222926\Desktop\aaaCDOServer\\plugins/org.eclipse.equinox.launcher_1.5.0.v20180512-1130.jar</pre> | -Dnet4j.config=configuration/                                                                                                    |
| <pre>-Dorj.eclipse.emf.cdo.server.browser.port=7777 -Djava.class.path=D:\VL222926\Desktop\aaaCDOServer\\plugins/org.eclipse.equinox.launcher_1.5.0.v20180512-1130.jar -os win32 -ws win32 -arch x86_64 -showsplash -launcher D:\VL222926\Desktop\aaaCDOServer\papyruscdoserver.exe -name Papyruscdoserverlauncher.library D:\VL222926\Desktop\aaaCDOServer\\plugins/org.eclipse.equinox.launcher_win32.win32.x86_64_1.1.700.v20180518-1200\eclipse_1? -startup D:\VL222926\Desktop\aaaCDOServer\\plugins/org.eclipse.equinox.launcher.win32.win32.x86_64_1.1.700.v20180518-1200\eclipse_1? -startup D:\VL222926\Desktop\aaaCDOServer\\plugins/org.eclipse.equinox.launcher_is.o.v20180512-1130.jar -vouncher.overrideVmargs -console -vm C:\Program Files\Java\jre1.8.0_172\bin\server\jvm.dll -vmargs -Xms4000 -Smg.eclipse.emf.cdo.server.prowser.port=7777 -Doggi.console.enable.builtin=false -Dorg.eclipse.enf.cdo.server.prowser.prowser.prowser.plugins/org.eclipse.equinox.launcher_1.5.0.v20180512-1130.jar -Dorg.eclipse.enf.cdo.server.prowser.port=7777 -Djava.class.path=D:\VL222926\Desktop\aaaCDOServer\\plugins/org.eclipse.equinox.launcher_1.5.0.v20180512-1130.jar -Dorg.eclipse.enf.cdo.server.prowser.port=7777 -Djava.class.path=D:\VL222926\Desktop\aaaCDOServer\\plugins/org.eclipse.equinox.launcher_1.5.0.v20180512-1130.jar </pre>                                                                                                    | -Dosgi.console.enable.builtin=false                                                                                                    |
| -Djava.class.path=D:\VL222926\Desktop\aaaCDOServer\\plugins/org.eclipse.equinox.launcher_1.5.0.v20180512-1130.jar<br>-os win32<br>-ws win32<br>-arch x86_64<br>-showsplash<br>-launcher D:\VL222926\Desktop\aaaCDOServer\papyruscdoserver.exe<br>-name Papyruscdoserver<br>launcher.library D:\VL222926\Desktop\aaaCDOServer\\plugins/org.eclipse.equinox.launcher.win32.win32.x86_64_1.1.700.v20180518-1200\eclipse_1;<br>-startup D:\VL22926\Desktop\aaaCDOServer\\plugins/org.eclipse.equinox.launcher.win32.win32.x86_64_1.1.700.v20180518-1200\eclipse_1;<br>-startup D:\VL222926\Desktop\aaaCDOServer\\plugins/org.eclipse.equinox.launcher_1.5.0.v20180512-1130.jar<br>launcher.overrideVmargs<br>-debug<br>-console<br>-vm C:\Program Files\Java\jre1.8.0_172\bin\server\jvm.dll<br>-vmargs<br>-Xms400m<br>-Dmetdj.config=configuration/<br>-Dosgi.console.enable.builtim=false<br>-Dorg.eclipse.emf.do.server.port=7777<br>-Djava.class.path=D:\VL222926\Desktop\aaaCDOServer\\plugins/org.eclipse.equinox.launcher_1.5.0.v20180512-1130.jar                                                                                                    | -Dorg.eclipse.emf.cdo.server.browser.port=7777                                                                                                    |
| -os win32<br>-ws win32<br>-ws win32<br>-arch x86_64<br>-showsplash<br>-launcher D:\\L222926\Desktop\aaaCDOServer\papyruscdoserver.exe<br>-name Papyruscdoserver<br>launcher.library D:\\L222926\Desktop\aaaCDOServer\\plugins/org.eclipse.equinox.launcher_1.5.0.v20180512-1130.jar<br>launcher.overrideVmargs<br>-console<br>-vm C:\Program Files\Java\jre1.8.0_172\bin\server\jvm.dll<br>-vmargs<br>-Xms400m<br>-Zms40m<br>-Xms400m<br>-Dodebug=rue<br>-Dodebug=rue<br>-Dodet_iconsige_endic_do.server.port=7777<br>-Dogsd.clipse.edi.cdo.server.port=7777<br>-Djava.class.path=D:\VL222926\Desktop\aaaCDOServer\plugins/org.eclipse.equinox.launcher_1.5.0.v20180512-1130.jar                                                                                                    | -Djava.class.path=D:\VL222926\Desktop\aaaCDOServer\\plugins/org.eclipse.equinox.launcher_1.5.0.v20180512-1130.jar                                                                                                    |
| <pre>-ws win32<br/>-arch x86_64<br/>-showsplash<br/>-launcher D:\L222926\Desktop\aaaCDOServer\papyruscdoserver.exe<br/>-name Papyruscdoserver<br/>-launcher.library D:\L222926\Desktop\aaaCDOServer\\plugins/org.eclipse.equinox.launcher_is.o.v20180512-1130.jar<br/>-startup D:\L222926\Desktop\aaaCDOServer\\plugins/org.eclipse.equinox.launcher_1.5.0.v20180512-1130.jar<br/>-cansole<br/>-console<br/>-vm C:\Program Files\Java\jre1.8.0_172\bin\server\jvm.dll<br/>-vmargs<br/>-Xms40m<br/>-Xms400m<br/>-Ddebug=true<br/>-Dnet4j.config=configuration/<br/>-Dosgi.console.enable.builtin=false<br/>-Dorg.eclipse.emf.do.server.port=7777<br/>-Djava.class.path=D:\L222926\Desktop\aaaCDOServer\\plugins/org.eclipse.equinox.launcher_1.5.0.v20180512-1130.jar</pre>                                                                                                    | -os win32                                                                                                    |
| <pre>-arch x86_64 -showsplash -launcher D:\VL222926\Desktop\aaaCDOServer\papyruscdoserver.exe -name Papyruscdoserverlauncher D:\VL222926\Desktop\aaaCDOServer\plugins/org.eclipse.equinox.launcher.win32.win32.x86_64_1.1.700.v20180518-1200\eclipse_1; -startup D:\VL222926\Desktop\aaaCDOServer\\plugins/org.eclipse.equinox.launcher_i.5.0.v20180512-1130.jarlauncher.overrideVmargs -debug -console -vm C:\Program Files\Java\jre1.8.0_172\bin\server\jvm.dll -vmargs -Xmx4000m -Ddebug=true -Ddebug=true -Ddebug=true -Ddebug=true -Domet4j.config=configuration/ -Dogsd:console.enable.builtin=false -Dorg.eclipse.ent_cdo.server.prove.prove.pr</pre>                                                                                                    | -ws win32                                                                                                    |
| -showsplash<br>-launcher D:\VL222926\Desktop\aaaCDOServer\papyruscdoserver.exe<br>-name Papyruscdoserver<br>launcher.library D:\VL222926\Desktop\aaaCDOServer\\plugins/org.eclipse.equinox.launcher.win32.win32.x86_64_1.1.700.v20180518-1200\eclipse_17<br>launcher.overrideVmargs<br>launcher.overrideVmargs<br>-console<br>-vm C:\Program Files\Java\jre1.8.0_172\bin\server\jvm.dll<br>-vmargs<br>-Xms400m<br>-Xms400m<br>-Dodebug=True<br>-Dnet4j.config=configuration/<br>-Dosgi.console.enable.builtin=false<br>-Dorg.eclipse.emf.cdo.server.port=7777<br>-Djava.class.path=D:\VL222926\Desktop\aaaCDOServer\\plugins/org.eclipse.equinox.launcher_1.5.0.v20180512-1130.jar                                                                                                    | -arch x86_64                                                                                                    |
| <pre>-launcher D:\UL222926\Desktop\aaaCDOServer\papyruscdoserver.exe -name Papyruscdoserverlauncher.library D:\UL222926\Desktop\aaaCDOServer\\plugins/org.eclipse.equinox.launcher.win32.win32.x86_64_1.1.700.v20180518-1200\eclipse_1; -startup D:\UL222926\Desktop\aaaCDOServer\\plugins/org.eclipse.equinox.launcher_1.5.0.v20180512-1130.jarlauncher.overrideVmargs -debug -console -vm C:\Program Files\Java\jre1.8.0_172\bin\server\jvm.dll -vmargs -Xms4000m -Ddebug=true -Dnet4j.config=configuration/ -Dosgi.console.enable.builtin=false -Dorg.eclipse.enf.do.server.prove.prove</pre>                                                                                                    | -showsplash                                                                                                    |
| <pre>-name Papyruscdoserver<br/>launcher.library D:\VL222926\Desktop\aaaCDOServer\\plugins/org.eclipse.equinox.launcher.win32.win32.x86_64_1.1.700.v20180518-1200\eclipse_1;<br/>-startup D:\VL222926\Desktop\aaaCDOServer\\plugins/org.eclipse.equinox.launcher_1.5.0.v20180512-1130.jar<br/>launcher.overrideVmargs<br/>-debug<br/>-console<br/>-vm C:\Program Files\Java\jre1.8.0_172\bin\server\jvm.dll<br/>-vmargs<br/>-Xms400m<br/>-Ddebug=true<br/>-Ddebug=true<br/>-Ddebug=true<br/>-Ddebug=true<br/>-Dorg.eclipse.emf.cdo.server.port=7777<br/>-Dogs.clipse.emf.cdo.server.browser.port=7777<br/>-Djava.class.path=D:\VL222926\Desktop\aaaCDOServer\\plugins/org.eclipse.equinox.launcher_1.5.0.v20180512-1130.jar</pre>                                                                                                    | -launcher D:\VL222926\Desktop\aaaCD0Server\papyruscdoserver.exe                                                                                                    |
| <pre>launcher.library D:\UL222926\Desktop\aaaCDOServer\\plugins/org.eclipse.equinox.launcher.win32.win32.x86_64_1.1.700.v20180518-1200\eclipse_17launcher.overrideVmargslauncher.overrideVmargs -console -vm C:\Program Files\Java\jre1.8.0_172\bin\server\jvm.dll -vmargs -Xms4000 -Ddebug=true -Ddebug=true -Dnet4j.config=configuration/ -Dosgi.console.enable.builtin=false -Dorg.eclipse.emf.cdo.server.porws.port=7777 -Djava.class.path=D:\VL222926\Desktop\aaaCDOServer\\plugins/org.eclipse.equinox.launcher_1.5.0.v20180512-1130.jar</pre>                                                                                                    | -name Papyruscdoserver                                                                                                    |
| -startup D:\U.222926\Desktop\aaaCDOServer\\plugins/org.eclipse.equinox.launcher_1.5.0.v20180512-1130.jar<br>-launcher.overrideVmargs<br>-debug<br>-console<br>-vm C:\Program Files\Java\jre1.8.0_172\bin\server\jvm.dll<br>-vmargs<br>-Xms4000m<br>-Xmx4000m<br>-Ddebug=true<br>-Dhetdj.config=configuration/<br>-Dnetj.config=configuration/<br>-Dosgi.console.enable.builtin=false<br>-Dorg.eclipse.emf.do.server.port=7777<br>-Dogava.class.path=D:\VL222926\Desktop\aaaCDOServer\\plugins/org.eclipse.equinox.launcher_1.5.0.v20180512-1130.jar                                                                                                    | launcher.library D:\VL222926\Desktop\aaaCDOServer\\plugins/org.eclipse.equinox.launcher.win32.win32.x86_64_1.1.700.v20180518-1200\eclipse_1;                                                                                                    |
| launcher.overrideVmargs<br>-debug<br>-console<br>-vm C:\Program Files\Java\jre1.8.0_172\bin\server\jvm.dll<br>-vmargs<br>-Xms40m<br>-Xms4000m<br>-Ddebug=true<br>-Ddebug=true<br>-Ddebug=true<br>-Ddetj.config=configuration/<br>-Dogsel.enable.builtin=false<br>-Dorg.eclipse.emf.cdo.server.browser.port=7777<br>-Dogava.class.path=D:\VL222926\Desktop\aaaCDOServer\\plugins/org.eclipse.equinox.launcher_1.5.0.v20180512-1130.jar                                                                                                    | -startup D:\VL222926\Desktop\aaaCDOServer\\plugins/org.eclipse.equinox.launcher_1.5.0.v20180512-1130.jar                                                                                                    |
| -debug<br>-console<br>-vm C:\Program Files\Java\jre1.8.0_172\bin\server\jvm.dll<br>-vmargs<br>-Xms400m<br>-Xms4000m<br>-Ddebug=true<br>-Dnetsj.config=configuration/<br>-Dnetsj.console.enable.builtin=false<br>-Dorg.eclipse.emf.cdo.server.browser.port=7777<br>-Dogra.class.path=D:\VL222926\Desktop\aaaCDOServer\\plugins/org.eclipse.equinox.launcher_1.5.0.v20180512-1130.jar                                                                                                    | launcher.overrideVmargs                                                                                                    |
| -console<br>-vm C:\Program Files\Java\jre1.8.0_172\bin\server\jvm.dll<br>-vmargs<br>-Xms4000m<br>-Ddebug=true<br>-Ddebug=true<br>-Dnet4j.config=configuration/<br>-Dosgi.console.enable.builtin=false<br>-Dorg.eclipse.emf.cdo.server.browser.port=7777<br>-Djava.class.path=D:\VL222926\Desktop\aaaCDOServer\\plugins/org.eclipse.equinox.launcher_1.5.0.v20180512-1130.jar                                                                                                    | -debug                                                                                                    |
| -vm C:\Program Files\]ava\]rel.8.0_172\bin\server\]vm.dll<br>-vmargs<br>-Xms40m<br>-Xms4000m<br>-Ddebug=true<br>-Ddebug=true<br>-Dnet4j.config=configuration/<br>-Dosgi.console.emable.builtin=false<br>-Dorg.eclipse.emf.cdo.server.browser.port=7777<br>-Dogava.class.path=D:\VL222926\Desktop\aaaCDOServer\\plugins/org.eclipse.equinox.launcher_1.5.0.v20180512-1130.jar                                                                                                    | -console                                                                                                    |
| -vmargs<br>-Xms400m<br>-Dmet4j.config=configuration/<br>-Dnet4j.config=configuration/<br>-Dosgi.console.enable.builtin=false<br>-Dorg.eclipse.emf.cdo.server.browser.port=7777<br>-Dgava.class.path=D:\VL222926\Desktop\aaaCDOServer\\plugins/org.eclipse.equinox.launcher_1.5.0.v20180512-1130.jar                                                                                                    | -vm C:\Program Files\Java\jre1.8.0_172\bin\server\jvm.dll                                                                                                    |
| -Xms400m<br>-Ddebug=true<br>-Dnet4j.config=configuration/<br>-Dosgi.console.enable.builtin=false<br>-Dorg.eclipse.emf.cdo.server.browser.port=7777<br>-Djava.class.path=D:\VL222926\Desktop\aaaCDOServer\\plugins/org.eclipse.equinox.launcher_1.5.0.v20180512-1130.jar                                                                                                    | -vmargs                                                                                                    |
| -Xmx4000m<br>-Ddebug=True<br>-Ddebug=True<br>-Dosg.console.enable.builtin=false<br>-Dorg.eclipse.emf.cdo.server.browser.port=7777<br>-Dojava.class.path=D:\VL222926\Desktop\aaaCDOServer\\plugins/org.eclipse.equinox.launcher_1.5.0.v20180512-1130.jar                                                                                                    | -Xms40m                                                                                                    |
| -Ddebug=true<br>-Dnet4j.config=configuration/<br>-Dosgi.console.enable.builtin=false<br>-Dorg.eclipse.emf.cdo.server.browser.port=7777<br>-Djava.class.path=D:\VL222926\Desktop\aaaCDOServer\\plugins/org.eclipse.equinox.launcher_1.5.0.v20180512-1130.jar                                                                                                    | -Xmx4000m                                                                                                    |
| -unetaj.comrige=conriguration/<br>-Dosgi.console.enable.builtin=false<br>-Dorg.eclipse.emf.cdo.server.browser.port=7777<br>-Djava.class.path=D:\VL222926\Desktop\aaaCDOServer\\p]ugins/org.eclipse.equinox.launcher_1.5.0.v20180512-1130.jar                                                                                                    |                                                                                                    |
| -Dosg.console.enable.ou/ltlm=Talse<br>-Dorg.eclipse.emf.cdo.server.browser.port=7777<br>-Djava.class.path=D:\VL222926\Desktop\aaaCDOServer\\plugins/org.eclipse.equinox.launcher_1.5.0.v20180512-1130.jar                                                                                                    | -unety.contig=contiguration/                                                                                                    |
| -Dorg.eciipse.emr.cdo.server.promser.port=////<br>-Djava.class.path=D:\VL222926\Desktop\aaaCDOServer\\plugins/org.eclipse.equinox.launcher_1.5.0.v20180512-1130.jar                                                                                                    | -vosgi.console, enable, bullitneralise                                                                                                    |
| -Ujava. class.patn=D:\VL222926\Desktop\aaacDServer\\plugins/org.eclipse.equinox.launcher_1.5.0.v20180512-1130.jar                                                                                                    | -Dorg, eciipse, emi coo, server, prowser, port=////                                                                                                    |
|                                                                                                    | -DJava. Class. path=D: VVL22228 (Desktop) (aaacDOserver) (prograd, prograd, class. path=D: VVL222928 (Desktop) (aaacDOserver) (prograd, class. path=D: VVL22928 (Desktop) (aaacDOserver) (prograd, class. path=D: VVL22928 (Desktop) (aaacDOserver) (prograd, class. path=D: VVL22928 (Desktop) (aaacDOserver) (prograd, class. path=D: VVL22928 (Desktop) (aaacDOserver) (prograd, class. path=D: VVL22928 (Desktop) (aaacDOserver) (prograd, class. path=D: VVL22928 (Desktop) (aaacDOserver) (prograd, class. path=D: VVL22928 (Desktop) (aaacDOserver) (prograd, class. path=D: VVL22928 (Desktop) (aaacDOserver) (prograd, class. path=D: VVL22928 (Desktop) (aaacDOserver) (prograd, class. path=D: VVL22928 (Desktop) (prograd, class. path=D: VVL22928 (Desktop) (prograd, class. path=D: VVL22928 (Desktop) (prograd, class. path=D: VVL22928 (Desktop) (prograd, class. path=D: VVL22928 (Desktop) (prograd, class. path=D: VVL22928 (Desktop) (prograd, class. path=D: VVL22928 (Desktop) (prograd, class. path=D: VVL22928 (Desktop) (prograd, class. path=D: VVL2298 (Desktop) (prograd, class. path=D: VVL2298 (Desktop) (prograd, class. path=D: VVL2298 (Desktop) (prograd, class. path=D: VVL2298 (Desktop) (prograd, class. path=D: VVL2298 (Desktop) (prograd, class. path=D: VVL2298 (Desktop) (prograd, class. path=D: VVL2298 (Desktop) (prograd, class. path=D: VVL2298 (Desktop) (prograd, class. path=D: VVL298 (Desktop) (prograd, class. path=D: VVL298 (Desktop) (prograd, class. path |